District of Nipissing Social Services Administration Board

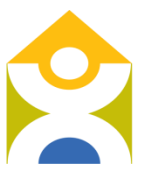

Conseil d'administration des services sociaux du district de Nipissing

# Nipissing District Child Care Registry

One Application. One List.

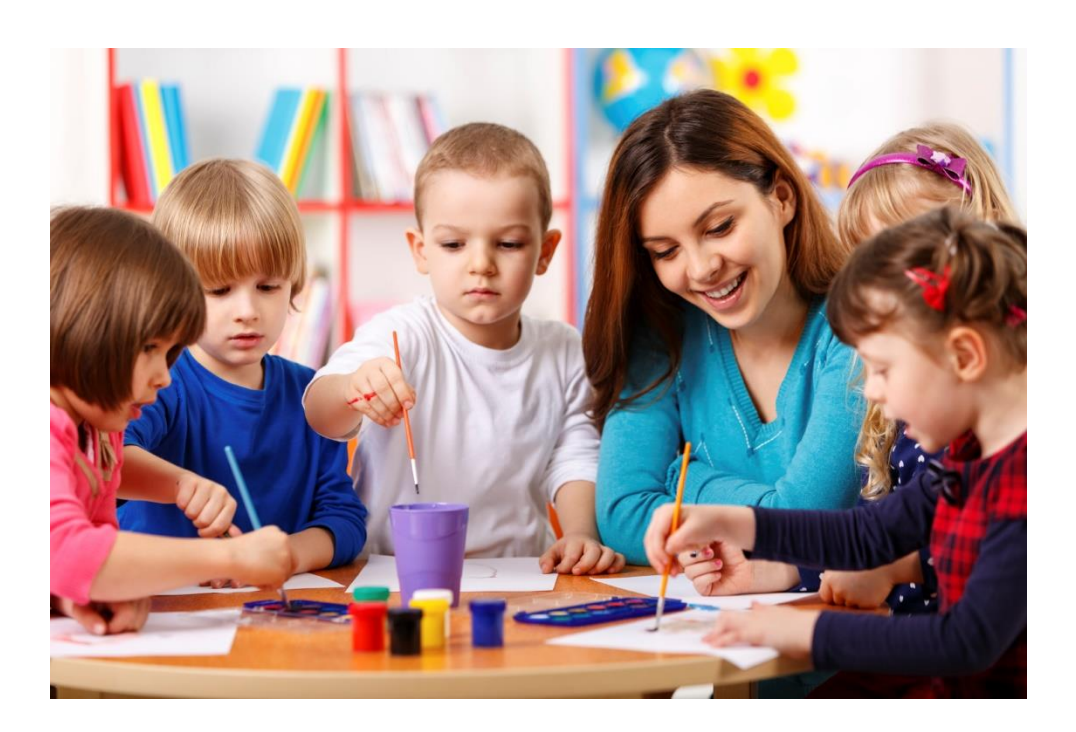

Parent Manual

# **Table of Contents**

| Accessing the Website             | 3  |
|-----------------------------------|----|
| Creating Your Account             | 4  |
| Completing the Application        | 5  |
| Parent Information                | 5  |
| Child Information                 | 7  |
| Applying to Child Care Programs   | 9  |
| Updating the Application          | 13 |
| Updating your Child's Birthdate   | 13 |
| Updating the Preferred Start Date | 14 |
| Removing Applications             | 15 |
| Contact Us                        | 16 |
| Frequently Asked Questions        | 17 |

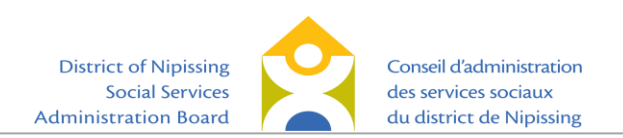

## Accessing the Website

In order to access the Nipissing District Child Care Registry, please visit https://dnssab.ca/childrensservices/ and you will see the following Children's Services home page. At the top of the page, click on 'How to Apply'.

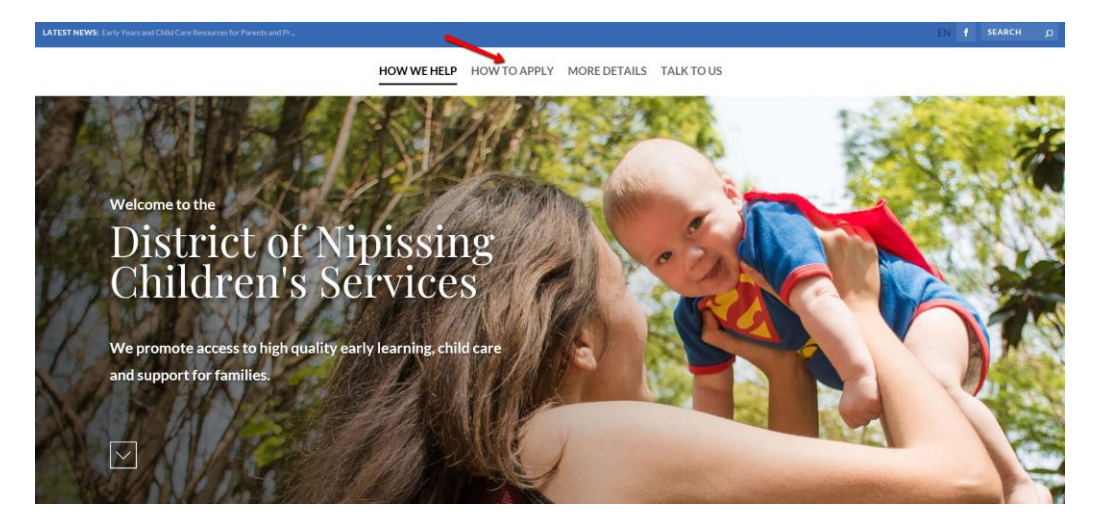

From here, you can click on either of the two 'Create Account' links to be directed to begin your licensed child care application.

HOW WE HELP HOW TO APPLY MORE DETAILS TALK TO US

Child Care

# How to apply for licensed child care and approved recreation services.

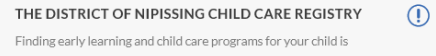

done online through the District of Nipissing Child Care Registry.

The registry will guide you through the process of creating your account and adding your child/children. It will show you all available licensed early learning and child care options for children from infancy up to 12 years of age. Services include:

- Home-based childcare
- Centre-based childcare
- · Before-and-after school and
- Approved recreation programs

#### > LEARN MORE:

Click here to get more details about the District of Nipissing Child Care Services.

#### PLEASE NOTE:

steps.

In some cases, parents may wait months before they are able to get child care, especially with infants and toddlers. It is a good idea to register early - even before your child is born.

#### THE APPLICATION PROCESS IS SIMPLE:

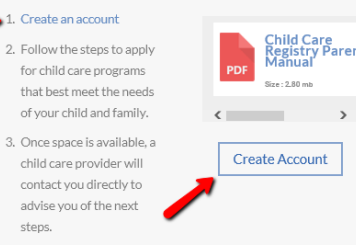

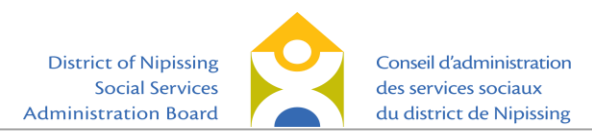

You can access the website on any web-enabled device with a browser. If you would like to access the French page, click 'Français'.

| Social Services<br>Administration Board | des services sociaux<br>du district de Nipissing | One Application. One List. |          |  |  |
|-----------------------------------------|--------------------------------------------------|----------------------------|----------|--|--|
|                                         | Home Service Manager                             | Links Help                 |          |  |  |
| Français                                |                                                  |                            |          |  |  |
| Create a new account.                   |                                                  |                            |          |  |  |
| To create an account please enter       | the following information:                       |                            |          |  |  |
| Email                                   | l'm not a robot                                  | reCAPTCHA<br>Privacy-Terms | Register |  |  |

### **Creating Your Account**

To create an account, you will need to input your email address (1), click in the box to indicate that you are not a robot (2) and follow the instructions provided, and then press 'register' (3).

| Administration | ard / du district de Nipissing              |  |
|----------------|---------------------------------------------|--|
|                | Home Service Manager Links Help             |  |
| Français       |                                             |  |
| Create         | new account.                                |  |
|                |                                             |  |
| To create an a | unt please enter the following information: |  |
| Email          |                                             |  |
|                | 2 I'm not a robot                           |  |

You will be sent a link via email to set your passphrase. In the email, click on the link and follow the instructions to set your passphrase. Please note that the link provided will only be active for 24 hours. **If you do not see an email within a few minutes, please check your junk mail as it may have been redirected there**. If you do not follow the link within 24 hours, you will need to follow the steps to reset your passphrase. Your passphrase must be a minimum of eight characters and must include at least two of the following character types: upper case letter, lower case letter, numbers or symbols.

| Administration Board 🛛 🦳 🦳                                        | du district de Nipissing                                                                                         |
|-------------------------------------------------------------------|----------------------------------------------------------------------------------------------------|
|                                                                   | Home Service Manager Links Help                                                                                  |
| Français                                                          |                                                                                                    |
| Registration Complete.                                            |                                                                                                    |
| Thank you for completing the account registratic been sent there. | n process. To continue with this process and register for childcare, please check your email for a link that has |
|                                                                   |                                                                                                    |
|                                                                   |                                                                                                    |

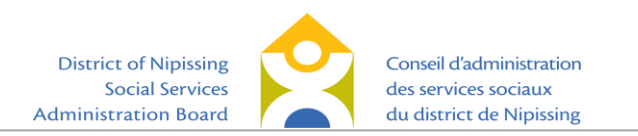

|   | CCFS: Application Received Intex ×                                                                                                    | Home Find Child Care Getting Started Service Manager Links Help                                                                                  |  |  |  |  |  |
|---|----------------------------------------------------------------------------------------------------|----------------------------------------------------------------------------------------------------|--|--|--|--|--|
| ? | ChildrenServices@dnssab.on.ca<br>to me +                                                                                                    | Français<br>Set Passphrase                                                                                                    |  |  |  |  |  |
|   | Thank you for registering with OneHSN Child Care <i>I</i>                                                                                                    | Set Passphrase Form New Passphrase Confirm New Passphrase                                                                                        |  |  |  |  |  |
|   | We are pleased to inform you that your account has been successfully created.<br>To complete the process we request that you please click on the link below to set up your initial passphrase: | Your passphrase must meet the following requirements, including a passphrase strength of 'Good' or better: 8 Character Minimum Passphrases Match |  |  |  |  |  |
| - | https://onehan.com/tilejssioy/AccountResetPassword/DmLmHthyYTxt8mbR47YD4A2<br>If you are having difficulty with the link please try to copy and paste the uri into your browser's address bar. | Also, it must include at least two of the following character types: Uppercase Letters Lowercase Letters Humbers $(e_0, \sigma, 5, \gamma_0)$    |  |  |  |  |  |
|   | The above link will expire in 24 hours.                                                                                                    | Set Passphrase                                                                                                    |  |  |  |  |  |

Once completed, you will be logged into the child care registry system and a Parent/Guardian Consent window will appear. Read through the consent and then click 'I agree' to continue.

| I understand that personal                                                                                                    | information about my family is being collected under the legal authority of the                                                                                                    |
|----------------------------------------------------------------------------------------------------|----------------------------------------------------------------------------------------------------|
| Municipal Act, 2001, the Di                                                                                                    | strict Social Services Administration Boards Act, R.S.O. 1990, C. D.15 and the Child                                                                                                    |
| Care and Early Years Act, 2                                                                                                    | Old for the purpose of providing my family with a web based application (OneHSN)                                                                                                    |
| for applying for licensed ch                                                                                                    | lid care (centre based, school based and or home based) or approved recreation                                                                                                    |
| programs.                                                                                                    |                                                                                                    |
| I also understand and cons                                                                                                    | ent that this personal information be viewed or used for the purposes of:                                                                                                    |
| <ul> <li>(a) administering my applic</li> <li>(b) administering the Onei-</li> <li>(c) providing customer sup</li> <li>(d) assisting the District of<br/>reporting, evaluation and a</li> <li>(e) administering a child ca</li> </ul> | allon;<br>Sin Cladicare system;<br>port services;<br>Nyissing Social Services Administration Board (DNISAB) with research, planning,<br>refe subsidy for explication in the District of Npissing. |
| I understand that RBB Inno                                                                                                    | vations Ltd., as a contractor to the DNSSAB, will provide some of the services set                                                                                                    |
| out above, and accordingly                                                                                                    | will have access to the personal information.                                                                                                    |
| The collection, use and disi                                                                                                    | Source of personal information will be limited to the minimum amount necessary to                                                                                                    |
| carry out the purposes set-                                                                                                    | out above and will be subject to applicable privacy legislation. 1 acknowledge that                                                                                                    |
| the DNSSAB, RBB Innovatii                                                                                                    | on Ld, as an agent of the DMSSAI, and privipositing licensed OAIC care Centres,                                                                                                    |
| licensed Home Child Care S                                                                                                    | envices Providers, and Approved Recreation Program Service Providers are                                                                                                    |
| governed by and required 1                                                                                                    | a othere to the freedom of Information and protection of privacy legislation                                                                                                    |
| including the Municipal Fre                                                                                                    | adome to findemation and protection of Privacy Recl (MEIPPA), Personal Information                                                                                                    |
| Protection, and Electronic D                                                                                                    | adom of Information and Protection of Privacy AC (MEIPPA).                                                                                                    |
| When you finish rea<br>consent.                                                                                                    | ding the agreement you will be given the option to agree and give                                                                                                    |

The next screen will prompt you to begin your application, and details the information that will be gathered to help you find the right programs to fit your needs. When you are ready to begin, click on 'Begin Application'.

| Home Service Manager Links Help                                                                                                    |
|----------------------------------------------------------------------------------------------------|
| Français                                                                                                    |
| Welcome, dnssabtraining1@gmail.com                                                                                                    |
| Your account creation is complete and you have succesfully signed in. Please keep your <i>username</i> and <i>passphrase</i> in a safe place, as these will be needed in the future to review and make changes to your applications. |
| The application process includes three distinct parts.                                                                                                    |
| 1. We gather information about you, the parent/guardian.                                                                                                    |
| 2. We gather information about your child(ren).                                                                                                    |
| 3. We help find child care providers with programs which fit your needs, and create applications to them.                                                                                                    |
| When you are ready to begin the application process, click 'Begin Application'.                                                                                                    |
| Begin Application                                                                                                    |
|                                                                                                    |

# **Completing the Application**

# **Parent Information**

The first section of the application will require you to input your contact information; fields that are required are shown in red and must be completed to move to the next step. If you would like to add an additional contact person/number, click 'Add' (1). Once you have finished with the parent information, click on 'Next Step' (2).

Enter your address in the address box that is red. The website will generate a list of possible locations; ensure that you are choosing the correct municipality for the address you enter. This should be your home address. You can still choose child care located in a different municipality to where you live.

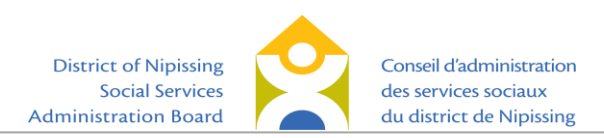

|                                               | nome service manager                     | сника петр                  |                                  |
|-----------------------------------------------|------------------------------------------|-----------------------------|----------------------------------|
| Français                                      |                                          |                             |                                  |
| 1 Contact Info<br>How we can contact you      | 2 Activity Info<br>Information about you | 3 Summary<br>Review your ar | iswers                           |
|                                               |                                          | я                           | equired fields are shown in red. |
| Primary Contact Information (required)        |                                          |                             |                                  |
| First Name                                    | Last Na                                  | me                          |                                  |
| Phone Number                                  | Inter                                    | national Number             |                                  |
| Address Information (required)                |                                          |                             |                                  |
| Enter your address into the search box below  | and select the closest match.            |                             |                                  |
| Address Enter a location                      |                                          |                             |                                  |
|                                               |                                          |                             |                                  |
| Unit/Apt. Unit/Apt. Number Street             | Street Number Street                     | Street Name                 |                                  |
| Number Numb                                   | er Name                                  | Province Province Country   | Country                          |
|                                               |                                          | Flowince Flowince Country   | Country                          |
|                                               |                                          |                             |                                  |
| Additional Contact Information (option        | al)                                      |                             | Add                              |
| To add additional contact numbers, click Add. |                                          |                             |                                  |
| Note: Additional numbers may also include ot  | her contacts information.                |                             |                                  |
|                                               |                                          |                             | Next Step                        |

The next screen will inquire about employer/school information; this information is optional, you may provide it if you choose. Click on 'Next Step' to continue.

| Select Language  Powered by Google Translate District of Nipissing Social Services Administration Board Français | Conseil d'administration<br>des services sociaux<br>du district de Nipissing<br>Home Service Manager I | User Settings Log Out<br>Nipissing Child Care Registry<br>One Application. One List. |
|----------------------------------------------------------------------------------------------------|----------------------------------------------------------------------------------------------------|--------------------------------------------------------------------------------------|
| 1 Contact Info<br>How we can contact you                                                                         | 2 Activity Info<br>Information about you                                                               | 3 Summary<br>Review your answers                                                     |
| Employer/School Information<br>Are you currently employed by an agen<br>Do you wish to enter your employer / s   | cy that provides childcare? OYes ©No<br>chool information? OYes ®No                                    |                                                                                      |
|                                                                                                    |                                                                                                    |                                                                                      |
|                                                                                                    |                                                                                                    |                                                                                      |
|                                                                                                    |                                                                                                    |                                                                                      |
| Previous Screen                                                                                                  |                                                                                                    | Next Step                                                                            |

This next screen will ask you to review your information. Once you have reviewed your information, click 'Save & Add Child' to continue. If you notice an error, you can click on 'Previous Screen' to go back and correct the information.

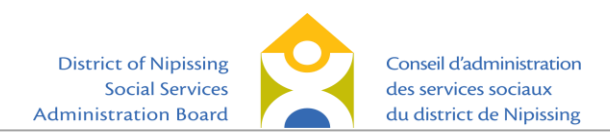

|                                | Home       | Service Manager                      | Links | Help                                |                         |  |
|--------------------------------|------------|--------------------------------------|-------|-------------------------------------|-------------------------|--|
| Français                       |            |                                      |       |                                     |                         |  |
|                                |            |                                      |       |                                     |                         |  |
| Contact Info                   | 2 ₽        | ctivity Info                         |       | 2                                   | Summary                 |  |
| How we can contact you         | <b>∠</b> 1 | nformation about you                 |       |                                     | Review your answers     |  |
| Poviow Your Informatic         | n          |                                      |       |                                     |                         |  |
| Review rour informatic         |            |                                      |       |                                     |                         |  |
| Your information has been upda | ated       |                                      |       |                                     |                         |  |
| Dnssab Training                |            | Contact Methods                      |       |                                     | Occupation Information  |  |
| 200 McIntyre Street East       | No         | No additional contact methods given. |       | You have chosen not to provide your |                         |  |
| (705) 474-2151                 |            |                                      |       |                                     | occupation information. |  |
|                                |            |                                      |       |                                     |                         |  |
|                                |            |                                      |       |                                     |                         |  |
|                                |            |                                      |       |                                     |                         |  |
|                                |            |                                      |       |                                     |                         |  |
|                                |            |                                      |       |                                     |                         |  |
|                                |            |                                      |       |                                     |                         |  |
|                                |            |                                      |       |                                     |                         |  |
|                                |            |                                      |       |                                     |                         |  |
|                                |            |                                      |       |                                     |                         |  |
| Previous Screen                |            |                                      |       |                                     | Save & Add Child        |  |
|                                |            |                                      |       |                                     |                         |  |

## **Child Information**

The next section requires you to input information about your child. As in the previous section, fields that are required are shown in red and must be completed to move to the next step. For those parents that would like to register their child prior to their birth, you must click on the checkbox that indicates the date provided is the baby's due date. In addition, a child who is not born can be registered as a 'nickname' (such as 'baby', 'unsure', etc.), until the child is named. For those parents, it will be important to remember to log back into the system and update the child's details after the child is born.

| Home     Service Manager     Links     Help       Français |                                                            |                                         |                                       |  |  |  |
|------------------------------------------------------------|------------------------------------------------------------|-----------------------------------------|---------------------------------------|--|--|--|
| 1 Child Details<br>Information about yo                    | ur child. 2 Additional Information<br>Needs your child has | <b>3</b> Referrals<br>Referral sources. | 4 Summary<br>Summary of your answers. |  |  |  |
|                                                            |                                                            |                                         | Required fields are shown in red.     |  |  |  |
| About Your Child                                           |                                                            |                                         |                                       |  |  |  |
| First Name                                                 |                                                            | Last Name                               |                                       |  |  |  |
| Date of Birth                                              | 05/03/2019 (0)<br>(MM/DD/YYYY)                             | This date repres                        | ents my baby's due date               |  |  |  |
| Gender                                                     | Male 🗸                                                     | Primary Language                        | Select V                              |  |  |  |
| School Board                                               | Select V                                                   |                                         |                                       |  |  |  |
| School (if applicable):                                    |                                                            |                                         |                                       |  |  |  |
|                                                            | Your relationship to child: Select                         | ~                                       |                                       |  |  |  |

You can select school board and identify the school your child attends. After selecting the appropriate school board, start typing the school name and select the correct school from the options available.

You will also see the option to add disclaimers to your application to indicate whether you, your partner, or child, identify with the First Nations/Inuit & Métis population, the Francophone population, or whether you are a military family. This information is used for the purposes of planning services in the community, and/or to provide information to those child care providers that may prioritize children

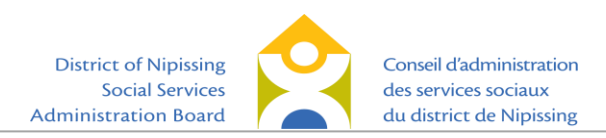

from Indigenous, Francophone or military families. Once you have completed this section, click 'Next Step' to continue.

| 1 Child Details<br>Information about you                | ur child.                                                                                     | 2 Additional Information<br>Needs your child has | 3       | Referrals<br>Referral sources. |              | 4 Summary<br>Summary of your answers. |
|---------------------------------------------------------|-----------------------------------------------------------------------------------------------|--------------------------------------------------|---------|--------------------------------|--------------|---------------------------------------|
| Changes have been made.                                 |                                                                                               |                                                  |         |                                |              | Required fields are shown in red.     |
| About Your Child                                        |                                                                                               |                                                  |         |                                |              |                                       |
| First Name                                              | Child                                                                                         |                                                  |         | Last Name                      | Test         |                                       |
| Date of Birth                                           | 03/03/20<br>(MM/DD                                                                            | 14 0<br>/YYYY)                                   |         | This date represen             | ts my baby   | 's due date                           |
| Gender                                                  | Male                                                                                          | ~                                                |         | Primary Language               | English      | ~                                     |
| School Board                                            | Select                                                                                        | - •                                              |         |                                |              |                                       |
| School (if applicable):                                 |                                                                                               |                                                  |         |                                |              |                                       |
|                                                         | Your relat                                                                                    | ionship to child: Parent                         | ~       |                                |              |                                       |
| First Nations/Inuit and                                 | l Métis far                                                                                   | nily Disclaimer                                  |         |                                |              |                                       |
| Declaration is voluntar                                 | ry and inform                                                                                 | nation is used solely for the purpose of         | planni  | ng for First Nations/Inu       | it and Métis | s family services in our community.   |
|                                                         |                                                                                               | First Nations/Inuit and Métis                    | family  | No                             | ~            |                                       |
| Francophone Disclaim                                    | er                                                                                            |                                                  |         |                                |              |                                       |
| Declaration is                                          | used solely                                                                                   | by child care centres that only accept cl        | hildren | with parental and/or g         | andparent    | al francophone ascendants.            |
| I, my spouse or one of our parents are Francophone: Yes |                                                                                               |                                                  |         |                                |              |                                       |
| Military Disclaimer                                     |                                                                                               |                                                  |         |                                |              |                                       |
|                                                         | Declaration is used solely by child care centres that accept children from military families. |                                                  |         |                                |              |                                       |
|                                                         |                                                                                               | I or my spouse is employed by th                 | e milit | ary: No                        | ~            |                                       |
| Cancel                                                  |                                                                                               |                                                  |         |                                |              | Next Step                             |

The next section asks whether your child has any special needs, and provides some examples for you to reference. If you would like to identify any special needs for your child, simply click on the applicable checkbox(es). If your child does not have any special needs, or if you do not want to identify your child's needs, click 'Next Step' to move to the next section.

| 1 Child Details<br>Information about your child. |                  | 2 Additional Info<br>Needs your child has | rmation<br><sup>s</sup> | <b>3</b> Referrals<br>Referral sources. | 4 Summary of | /<br>your answers. |
|--------------------------------------------------|------------------|-------------------------------------------|-------------------------|-----------------------------------------|--------------|--------------------|
|                                                  |                  |                                           |                         |                                         |              |                    |
| Special Needs                                    |                  |                                           |                         |                                         |              |                    |
| Click on any of the                              | ne following che | eckboxes to indicate y                    | our child's s           | special needs.                          |              |                    |
|                                                  | Behaviour Conce  | ms: 🗧                                     | •                       | Speech Concerns:                        |              |                    |
|                                                  | Social/Emotional | Concerns:                                 |                         | Motor Difficulty Concern:               |              |                    |
|                                                  | Health Concerns  | :                                         |                         | Development Concerns:                   |              |                    |
|                                                  | Audiology/Hearin | ng Concerns:                              |                         |                                         |              |                    |
|                                                  | Other Concerns   | (Please Specify):                         |                         |                                         |              |                    |
|                                                  | Has child been d | iagnosed?                                 |                         |                                         |              |                    |
|                                                  |                  |                                           |                         |                                         |              |                    |
| Presidence Come                                  | _                |                                           |                         |                                         |              |                    |
| Previous Scree                                   | en               |                                           |                         |                                         |              | Next Step          |
|                                                  |                  |                                           |                         |                                         |              |                    |

The next section asks whether your child has been referred to or supported by an agency. If the answer is no, you can indicate that and click on 'Next Step'. If you indicate 'yes, my child is being referred', the

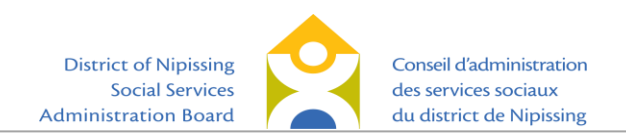

system will prompt you to select any referring agencies. Select the referring agency, and then click 'Next Step' to continue.

| 1 Child Details<br>Information about your child.                                                                                                    | 2 Additional Informati | ion 3 Referrals<br>Referral sources.                                           |     | 4 Summary<br>Summary of your answers. |  |  |  |
|----------------------------------------------------------------------------------------------------|------------------------|--------------------------------------------------------------------------------|-----|---------------------------------------|--|--|--|
| Changes have been made.<br>If your child has been referred to/supported by an agency select 'Yes' and indicate the referring agencies.<br>If you have not been referred to/supported by an agency you may skip this selection.<br>This information is being collected for statistical purposes. |                        |                                                                                |     |                                       |  |  |  |
| Is your child being referred to care by an agency? Select any referring agencies:                                                                                                    |                        |                                                                                |     |                                       |  |  |  |
| • Yes, my child is being referred.                                                                                                    |                        | Medical professional (i.e. pediatrician, family physician, nurse practitioner) |     |                                       |  |  |  |
| $\bigcirc$ No, my child is not being referred.                                                                                                    |                        | 🗌 One Kid's Place                                                              |     |                                       |  |  |  |
|                                                                                                    |                        | Hands TheFamilyHelpNetwork.ca                                                  |     |                                       |  |  |  |
|                                                                                                    |                        | Children's Aid Society                                                         |     |                                       |  |  |  |
|                                                                                                    |                        | Community Living North                                                         | Bay |                                       |  |  |  |
|                                                                                                    |                        | Inclusion Support Program                                                      |     |                                       |  |  |  |
|                                                                                                    | Infant Development     |                                                                                |     |                                       |  |  |  |
|                                                                                                    |                        | Other professional (please specify)                                            |     |                                       |  |  |  |
| Previous Screen                                                                                                    |                        |                                                                                |     | Next Step                             |  |  |  |

The next screen allows you to review the information you have inputted regarding your child prior to continuing with the application. There is a section at the bottom that allows you to add any additional comments about your child that you think may be relevant (e.g. diagnoses, allergies, etc.). You can also add information on whether you would be willing to accept a placement in a different age group if it was available. For example, some Toddler programs may be able to take children who are still within the Infant age group but are approaching the Toddler group age (16-18 months). If you need to edit information, use the 'Previous Screen' button to go back and make the changes. Once you are ready to continue, click 'Save & Continue to Apply to Programs'.

| Review Your Child's Information         State of Birth: 03-03-2014         Date of Birth: 03-03-2014         Gender: Male         School: Saint-Raymond         Primary Language: English         First Nations/Inuit and Métis family: No         Francophone: Yes                                                                                                    | 1 Child Details<br>Information about your child. | 2 Additional Inform<br>Needs your child has | nation <b>3</b> Referrals<br>Referral sources | A Summary<br>Summary of your answers. |    |
|----------------------------------------------------------------------------------------------------|--------------------------------------------------|---------------------------------------------|-----------------------------------------------|---------------------------------------|----|
| Your child's information has been updated         Referrals       Special Needs       Fee Assistance         Date of Birth: 03-03-2014       No references indicated       Speech Concerns       No fee subsidy is required         Gender: Male       School: Saint-Raymond       Primary Language: English       First Nations/Inuit and Métis family: No         Francophone: Yes       Comments       Additional comments about your child: | Review Your Child's                              | s Information                               |                                               |                                       |    |
| Child Test Date of Birth: 03-03-2014 Gender: Male School: Saint-Raymond Primary Language: English First Nations/Inuit and Métis family: No Francophone: Yes Comments Additional comments about your child:  Previous Screen Saya & Continue to Apply to Programs                                                                                                    | Your child's information h                       | nas been updated                            |                                               |                                       |    |
| Date of Birth: 03-03-2014       No references indicated       Speech Concerns       No fee subsidy is required         Gender: Male       School: Saint-Raymond       Primary Language: English         First Nations/Inuit and Métis family: No       Francophone: Yes         Comments       Additional comments about your child:         Previous Screen       Saya & Continue to Apply to Programs                                         | Child Test                                       | Refer                                       | rrals Specia                                  | al Needs Fee Assistance               |    |
| Gender: Male School: Saint-Raymond Primary Language: English First Nations/Inuit and Métis family: No Francophone: Yes Comments Additional comments about your child:  Previous Screen Saya & Constinue to Apply to Programs                                                                                                    | Date of Birth: 03-03-2014                        | No references in                            | ndicated Speech Concer                        | rns No fee subsidy is required        |    |
| School: Saint-Raymond Primary Language: English First Nations/Inuit and Métis family: No Francophone: Yes Comments Additional comments about your child:  Previous Screen Saya & Continue to Apply to Programs                                                                                                    | Gender: Male                                     |                                             |                                               |                                       |    |
| Primary Language: English First Nations/Inuit and Métis family: No Francophone: Yes Comments Additional comments about your child: Previous Screen Save & Continue to Apply to Programs                                                                                                    | School: Coint Dowmond                            |                                             |                                               |                                       |    |
| Princy Language: English First Nations/Inuit and Métis family: No Francophone: Yes Comments Additional comments about your child: Previous Screen Save & Continue to Apply to Programs                                                                                                    | School. Same Kaymond                             |                                             |                                               |                                       |    |
| First Nations/Inuit and Metis family: No Francophone: Yes Comments Additional comments about your child:  Previous Screen Save & Continue to Apply to Programs                                                                                                    | Primary Language: English                        |                                             |                                               |                                       |    |
|                                                                                                    | First Nations/Inuit and Métis fa                 | mily: No                                    |                                               |                                       |    |
| Comments Additional comments about your child:                                                                                                    | Francophone: Yes                                 |                                             |                                               |                                       |    |
| Additional comments about your child:                                                                                                    | Comments                                         |                                             |                                               |                                       |    |
| Previous Screen Save & Continue to Apply to Programs                                                                                                    | Additional comments about your child             | d:                                          |                                               |                                       |    |
|                                                                                                    | Provious Screen                                  |                                             | -                                             | Save & Continue to Apply to Program   | me |

# Applying to Child Care Programs

Now you will input your preferences for child care. You will first need to input your preferred start date for child care; you also have the option to indicate if you would like to be contacted should a space become available prior to your preferred start date. You will notice that for all other choices, the 'Select

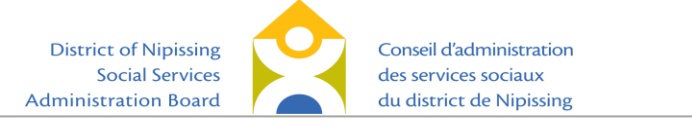

All' option is automatically chosen. It is recommended that you keep the 'Select All' option so that you can see a list of all providers within the range you provided. If you are having trouble finding a provider, you will need to return to this screen and check select all for each option. Once you have made your selections, click 'Next Step'.

| 1 Care Requirements<br>What you're looking for                                                                                             | 2 Program Sele<br>Apply to programs                | ction                                                                              | 3 Summary<br>Application Summary                                                                                                    |
|----------------------------------------------------------------------------------------------------|----------------------------------------------------|------------------------------------------------------------------------------------|----------------------------------------------------------------------------------------------------|
| For: Test, Child                                                                                                    |                                                    |                                                                                    |                                                                                                    |
| Preferred Start Date:                                                                                                    |                                                    |                                                                                    |                                                                                                    |
| 09/04/2018 0<br>Changing the preferred start date and program<br>waitlist you have currently applied to. Changes<br>waitlist applications. | times will not alter any<br>will impact all future | If a space becomes availa<br>Please note, if you are ap<br>Yes, I would like to be | ble sooner, would you like to be offered a spot?<br>plying for subsidy this may not be covered.<br>offered a spot before my preferred start date. |
| Days of the week requiring care:                                                                                                    |                                                    |                                                                                    |                                                                                                    |
| ✔ Select All                                                                                                    | esday 🕜 Thursday 📝 Frid                            | ay 🕑 Saturday 🕑 Varies                                                             |                                                                                                    |
| Program times:                                                                                                    |                                                    |                                                                                    |                                                                                                    |
|                                                                                                    |                                                    |                                                                                    |                                                                                                    |
|                                                                                                    |                                                    |                                                                                    | Next Step                                                                                                    |

On the next screen, you will be shown a list of providers that meet your needs. At this stage, you can include filters to help narrow your search for programs, either by type of provider (1), by provider name (2) if you are looking for one in particular, and/or by maximum distance (3) from your home address. We recommend selecting 'All' and that you change the distance to at least 40 km (or more) to see a list of all providers within your area. Note: the provider name is the name of the child care provider and may not necessarily match the name of the school. If your child will require bussing between school and their child care provider, it is up to you as the parent to ensure that bussing is available and to make the arrangements.

| 1 Care Requirements<br>What you're looking for.                                                                                                    | 2 Program Selection<br>Apply to programs.                                                            | 3 Summary<br>Application Summary.                                                                                  |  |  |  |  |
|----------------------------------------------------------------------------------------------------|----------------------------------------------------------------------------------------------------|----------------------------------------------------------------------------------------------------|--|--|--|--|
| e information you provided in the previous section directly affects the programs available to you.<br>ogram Selection For: <b>child, test</b><br>rm on: <b>2017-11-06</b><br>u have indicated that you required care on the following days: <b>All Selected</b> |                                                                                                    |                                                                                                    |  |  |  |  |
| For these program times: All Selected                                                                                                    | Provider Ty                                                                                          | ype<br>✓ - All -<br>✓ Home Based<br>✓ Centre Based<br>✓ Nursery/Pre-school Co-op Based<br>✓ School<br>✓ Recreation |  |  |  |  |
| List View Map View To search for the provider you have view information about the selected Provider Name:                                                                                                    | entered, click on the "Filter" But<br>provider and Apply to child car<br>Max<br>Distance 40<br>(km): | tton. Click on the "Show Programs" button to<br>re.<br>Show Existing<br>Childcare<br>Applications<br>Only          |  |  |  |  |
| "Distance" refers to distance from yo<br>Lindsay Weld Centre for Children                                                                                                    | ur home address to provider.<br>Distance                                                             | to provider: 0.49 km Show Programs                                                                                 |  |  |  |  |
| Place du Passage                                                                                                    | Distance                                                                                             | to provider: 0.65 km Show Programs                                                                                 |  |  |  |  |
| Friends Forever Child Care Centre                                                                                                    | Distance                                                                                             | to provider: 1.08 km Show Programs                                                                                 |  |  |  |  |
| Friends Forever Home Childcare                                                                                                    | Distance                                                                                             | to provider: 1.08 km Show Programs                                                                                 |  |  |  |  |
| YMCA, Chippewa Early Learning Child                                                                                                    | Care Centre Distance                                                                                 | to provider: 1.17 km Show Programs                                                                                 |  |  |  |  |

Once your click on 'Filter', you can click on 'Show Programs' for any of the providers that you are interested in to see a list of their available programs and more information about the program itself such as address, contact information, program description, operating hours, types of programs, etc. From the example below, 'Show Programs' for Garderie Tournesol was selected and it revealed more information about the provider. You can hide this information by selecting 'Hide Programs'. You have

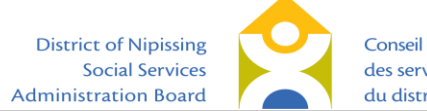

Conseil d'administration des services sociaux du district de Nipissing the option to check off whether or not your child has a sibling already enrolled in the program, which is useful if the child care has a policy of prioritizing siblings of children already in care. In the list of programs offered, click on 'View' to get a more detailed description and cost of the chosen program.

| The Lindsay Weld Kids' Club (St Luke) |      | Distance to provider: 2.58 km Show Progra                                                                | ms       |  |
|---------------------------------------|------|----------------------------------------------------------------------------------------------------|----------|--|
| Garderie Tournesol                    |      | Distance to provider: 2.63 km Hide Progra                                                                | ms       |  |
| 22 Borge Avenue, North Bay, P1A 2S7   |      | Garderie Tournesol is located in St-Raymond school                                                       | <b>^</b> |  |
| Offers Subsidy 🥑 Special Nee          | ds 🖉 | in the West Ferris area. We provide full day care for                                                    |          |  |
| Provider Type: Centre Based           |      | children 0 to 4 years of age, as well as before and                                                      |          |  |
| (705) 476-6100 ext:                   |      | after school care for children aged 3 to 12 years.<br>Our children offers a French comise to families as |          |  |
| Sibling Enrolled in the Program       | ı    |                                                                                                    |          |  |
| Information Program                   | Date |                                                                                                    |          |  |
| View After School, JK/SK              |      | Apply                                                                                                    |          |  |
| View Before School, JK/SK             |      | Apply                                                                                                    |          |  |
| View Full Day, Pre-School             |      | Apply                                                                                                    |          |  |
|                                       |      |                                                                                                    |          |  |
| YMCA, Woodland School-Age Program     |      | Distance to provider: 2.67 km Show Progra                                                                | ms       |  |

This is the screen that you would see when you click 'View'. Once you have read the information, you can simply click on the 'X' to go back to the previous screen.

|        | Program Information                                                                                                    |  |
|--------|----------------------------------------------------------------------------------------------------|--|
| oleil  | Description                                                                                                    |  |
| rning  | This program is a mixed age group from 3 to 12 years of age. Art, math/science, gross/fine motor, sensory and literacy activities are |  |
| dren': | always proposed to the children in the program. A light snack is provided at 3:30PM and 4PM (as the children are divided into 2       |  |
| is Sch | groups) daily.<br>Rates and Fees                                                                                                    |  |
| ld Kid | Rate Per Day: \$12.00                                                                                                    |  |
| esol . | Rates and fees subject to change.                                                                                                    |  |

If you want to apply for a particular program, you would simply click on 'Apply' and you will see that the button has now turned green, indicating that your application was processed. You have the option to 'Remove' should you have applied by mistake or no longer wish to apply to the program. You can continue with the same steps to apply to other child care providers; there is no limit to the number of providers or programs you can apply to. For some school-age child care providers, you may have to apply separately for before-school care, after-school care and full day school-aged care (for example PD Days and school holidays). Once you have indicated all the programs you want to apply to, click 'Next Step'.

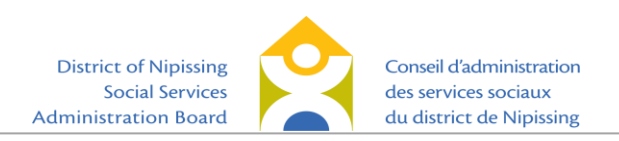

| Garderie Tournesol                  |                                     | Distance to | provider: 2.63                                        | 3 km                                                                                                    | Hide Programs |  |
|-------------------------------------|-------------------------------------|-------------|-------------------------------------------------------|----------------------------------------------------------------------------------------------------|---------------|--|
| 22 Borge Avenue, North Bay, P1A 2S7 | 22 Borge Avenue, North Bay, P1A 2S7 |             |                                                       | Garderie Tournesol is located in St-Raymond school                                                        |               |  |
| Offers Subsidy 🥑 Special Ne         | eds 🖉                               | in the West | in the West Ferris area. We provide full day care for |                                                                                                    |               |  |
| Provider Type: Centre Based         | Provider Type: Centre Based         |             |                                                       | children 0 to 4 years of age, as well as before and<br>after school care for children aged 3 to 12 years. |               |  |
| (705) 476-6100 ext:                 | (705) 476-6100 ext:                 |             |                                                       |                                                                                                    |               |  |
| Sibling Enrolled in the Progra      | m                                   |             |                                                       |                                                                                                    |               |  |
| Information Program                 | Date                                |             |                                                       |                                                                                                    |               |  |
| View After School, JK/SK            |                                     |             | Remove                                                | *                                                                                                    |               |  |
| View Before School, JK/SK           |                                     |             | Apply                                                 |                                                                                                    |               |  |
| View Full Day, Pre-School           |                                     |             | Apply                                                 |                                                                                                    |               |  |

You will then be redirected to a screen where you will be able to review your applications. You will see a list of all the child care providers to which you have applied, along with the type of program, application date, and your preferred start date. If no changes are required, click 'Save & Return to Home Screen'. If changes or additions are required, you can go back to the previous page to add to your application.

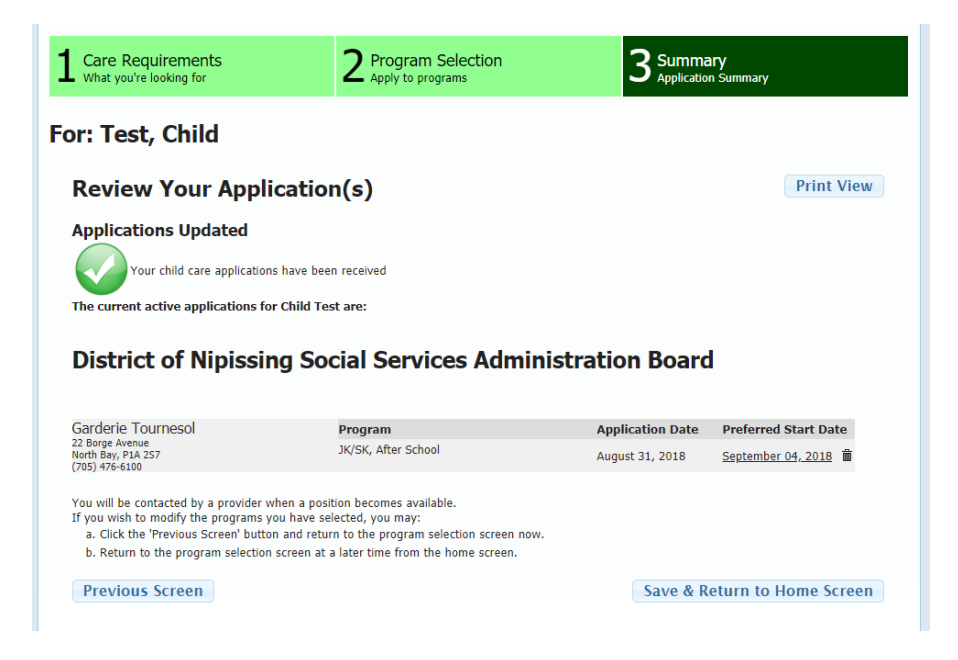

Your Home screen will now look similar to the one pictured below. At the top of the screen, you will see the number of children and applications that have been entered into the registry. You can click on the button just below that to get a detailed summary of your applications. From this Home screen, you can also make any changes necessary to your information, your child's information, and you can apply to additional programs. You can apply to additional programs at any time; it will not affect the application date of programs you have previously applied to.

If you would like to add an additional child, you can also do it from your Home screen by clicking on 'Add Child'. You would then follow the same steps listed above in order to apply to child care programs for the next child.

To get more information on, or to complete an application for Child Care Fee Subsidy, you can click on that button and you will be redirected to the DNSSAB webpage where you can apply for Child Care Fee Subsidy online.

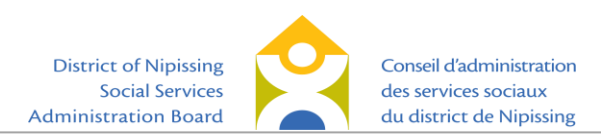

| u currently have <b>2</b> children with a total of <b>6</b> applications entered into OneList.                   |                     |
|----------------------------------------------------------------------------------------------------|---------------------|
| Summary of Child Care Applications                                                                               |                     |
| Parent/Guardian Information                                                                                      |                     |
| Dur current record related to your information indicates you live in North Bay and your primary telephone number | is (705) 845-9784   |
| Information about you is used to help suggest child care programs for your child(ren).                           |                     |
|                                                                                                    | Parent Details      |
|                                                                                                    | Manage Account      |
|                                                                                                    | Deactivate Account  |
| Click here for information on how to Apply for Child Care Fee                                                    | Subsidy             |
| Child & Application Information                                                                                  |                     |
| Here you can review information about your child(ren) and applications.                                          |                     |
| Child Test                                                                                                    |                     |
| Born on: Friday, May 03, 2019                                                                                    | Child Details       |
| Child has 1 active applications.                                                                                 | Manage Applications |
| chino is praced in o programs.                                                                                   | Apply to Programs   |
| Delete Child                                                                                                    |                     |

# **Updating the Application**

As noted above, you can return to your Home screen at any time to update your or your child's information. It is important to keep your contact information up to date to ensure that the child care providers are able to reach you when a spot becomes available. If child care providers are unable to reach you, the timeliness of your child's placement will be delayed.

## Updating your Child's Birthdate

If you have applied for child care prior to the birth of your child, it is important to update your child's information with their actual birthdate and name, once the baby is born. From the Home screen, click on 'Child Details' for the respective child, and it will bring you to the details page.

| Child & Application Information                                         |                      |
|-------------------------------------------------------------------------|----------------------|
| Here you can review information about your child(ren) and applications. |                      |
| Child Test                                                              |                      |
| Born on: Monday, March 03, 2014                                         | Child Details        |
| Child has 1 active applications.                                        | Manage Applications  |
| Child is placed in <b>0</b> programs.                                   | inanage reprications |
|                                                                         | Apply to Programs    |
|                                                                         | Delete Child         |

Here, you will be able to update the child's name, gender, the date of birth and uncheck the box that says this date represents your baby's due date. Once the information is complete, click 'Next Step' to continue on to the next screen. If no other changes are required, continue to click 'Next Step' until you reach the Summary page. Once you're reviewed and the information is correct, click 'Save and Continue to Apply to Programs'.

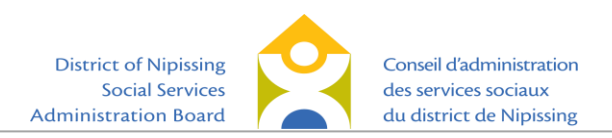

| 1 Child Details<br>Information about you | ur child.              | 2 Additional Information<br>Needs your child has | 3 Referrals<br>Referral sources. | 4 Summary<br>Summary of your answers.          |
|------------------------------------------|------------------------|--------------------------------------------------|----------------------------------|------------------------------------------------|
|                                          |                        |                                                  |                                  | Required fields are shown in red.              |
| About Child Test                         |                        |                                                  |                                  |                                                |
| First Name                               | Child                  |                                                  | Last Name                        | Test                                           |
| Date of Birth                            | 05/03/2019<br>(MM/DD/Y | (111)<br>(111)                                   | This date represent              | its my baby's due date                         |
| Gender                                   | Male 💊                 |                                                  | Primary Language                 | French V                                       |
| School Board                             | Select                 | ~                                                |                                  |                                                |
| School (if applicable):                  |                        |                                                  |                                  |                                                |
|                                          | Your relation          | nship to child: Parent                           | ~                                |                                                |
| First Nations/Inuit and                  | l Métis fami           | ly Disclaimer                                    |                                  |                                                |
| Declaration is volunta                   | ry and informa         | tion is used solely for the purpose of           | planning for First Nations/Inu   | it and Métis family services in our community. |
|                                          |                        | First Nations/Inuit and Métis f                  | amily Prefer not to disclose     | $\checkmark$                                   |
| Francophone Disclaim                     | er                     |                                                  |                                  |                                                |
| Declaration is                           | used solely by         | child care centres that only accept ch           | ildren with parental and/or g    | randparental francophone ascendants.           |
|                                          | I,                     | my spouse or one of our parents are              | Francophone: Prefer not to       | disclose 🗸                                     |
| Military Disclaimer                      |                        |                                                  |                                  |                                                |
|                                          | Declar                 | ation is used solely by child care centr         | res that accept children from    | military families.                             |
|                                          |                        | I or my spouse is employed by the                | e military: Prefer not to discl  | ose 🗸                                          |
|                                          |                        |                                                  |                                  | Novt Stop                                      |
|                                          |                        |                                                  |                                  | Next Step                                      |
|                                          |                        |                                                  |                                  |                                                |
| 1 Child Details<br>Information about yo  | ur child.              | 2 Additional Information<br>Needs your child has | 3 Referrals<br>Referral sources. | 4 Summary<br>Summary of your answers.          |
|                                          |                        |                                                  |                                  |                                                |
| Review Your                              | Child's                | Information                                      |                                  |                                                |
| Your child's inform                      | nation ha              | s been updated                                   |                                  |                                                |
| Child Test                               |                        | Referrals                                        | Speech Concerns                  | ds Fee Assistance                              |
| Date of Birth: 03-03-20                  | )14                    | No references indicated                          | Speech concerns                  | No ree subsidy is required                     |
| Gender: Male                             |                        |                                                  |                                  |                                                |
| Primary Language: En                     | alish                  |                                                  |                                  |                                                |
| First Nations/Inuit a                    | nd Métis fam           | ily: No                                          |                                  |                                                |
| Francophone: Yes                         |                        | .,                                               |                                  |                                                |
| Comments                                 |                        |                                                  |                                  |                                                |
| Additional comments abo                  | ut your child:         | [                                                |                                  |                                                |
|                                          |                        |                                                  |                                  |                                                |
|                                          |                        |                                                  |                                  |                                                |
|                                          |                        |                                                  |                                  |                                                |
|                                          |                        |                                                  |                                  |                                                |
|                                          |                        |                                                  |                                  |                                                |
|                                          |                        |                                                  |                                  | e 8 Cantinus to Annly to Dromoto               |
| Uron dio lic hanna                       |                        |                                                  | Sav                              | e a continue to ADDIV to Programs              |

# Updating the Preferred Start Date

From the Home screen, click on 'Manage Programs' for the child that you wish to change the preferred start date.

| Child & Application Information                                         |                   |  |  |  |  |  |  |
|-------------------------------------------------------------------------|-------------------|--|--|--|--|--|--|
| Here you can review information about your child(ren) and applications. |                   |  |  |  |  |  |  |
| Child Test                                                              |                   |  |  |  |  |  |  |
| Born on: Friday, May 03, 2019                                           | Child Details     |  |  |  |  |  |  |
| Child has 1 active applications. Manage Application                     |                   |  |  |  |  |  |  |
| child is placed in <b>O</b> programs.                                   | Apply to Programs |  |  |  |  |  |  |
|                                                                         |                   |  |  |  |  |  |  |
| Delete Child                                                            |                   |  |  |  |  |  |  |

Click on the preferred start date for the program that you would like to change.

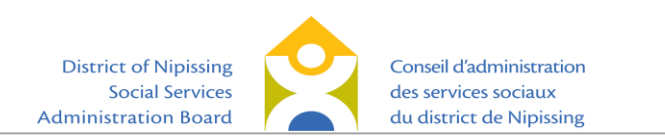

| District of Nipissing Social Services Administration Board                    |                  |        |                  |                      |  |
|-------------------------------------------------------------------------------|------------------|--------|------------------|----------------------|--|
| Garderie Tournesol<br>22 Borge Avenue<br>North Bay, PIA 257<br>(705) 476-6100 | Pi               | rogram | Application Date | Preferred Start Date |  |
|                                                                               | Infant, Full Day |        | May 03, 2019     | May 06, 2019         |  |
| Sibling Enrolled in the Program                                               |                  |        | -                |                      |  |
| Return Home                                                                   |                  |        |                  |                      |  |

Select a new date, then click 'Update'.

| Preferred Start Date                                                                              |
|---------------------------------------------------------------------------------------------------|
| To change the Preferred Start Date on this application, select a new date below and click Update. |
| Preferred Start Date: 05/03/20 0<br>(MM/DD/YYYY)                                                  |
| Update Cancel                                                                                     |

You will now see the new preferred start date. Please note that changing the preferred start date will not alter your rank in any waitlist application you currently have open.

| The current active applications for Child Test a                        | ire:             |               |                  | Print View           |
|-------------------------------------------------------------------------|------------------|---------------|------------------|----------------------|
| District of Nipissing So                                                | cial Servic      | es Administra | ntion Board      |                      |
| Garderie Tournesol<br>22 Borge Avenue                                   | Tafaat Gull Daw  | Program       | Application Date | Preferred Start Date |
| North Bay, PIA 257<br>(705) 476-5100<br>Sibling Enrolled in the Program | Infant, Full Day |               | May 03, 2019     | <u>May 03, 2019</u>  |
| Return Home                                                             |                  |               |                  |                      |

# **Removing Applications**

Once you have received a space in a child care setting, you may wish to remove applications to other child care providers. To do so, from the Home screen you can click on 'Manage Applications' and the next screen will show you a list of programs you have applied to for your child. If you are satisfied with your child care arrangements and wish to be removed from other lists, you can simply click on the picture of the garbage can to delete your application for that provider. You will then be asked to confirm that you wish to remove your application. Click on 'Remove' to continue.

| Child & Application Information                                                                                     |                                                                  |
|----------------------------------------------------------------------------------------------------|------------------------------------------------------------------|
| Here you can review information about your child(ren) and applications.                                             |                                                                  |
| Child Test                                                                                                    |                                                                  |
| Born on: <b>Monday, March 03, 2014</b><br>Child has 1 active applications.<br>Child is placed in <b>0</b> programs. | Child Details Manage Applications Apply to Programs Delete Child |
| District of Nipissing<br>Social Services                                                                            | Conseil d'administration<br>des services sociaux                 |

du district de Nipissing

Administration Board

#### District of Nipissing Social Services Administration Board

| Garderie Tournesol                                                                                                    | Program             | Application Date | Preferred Start Date |  |  |
|----------------------------------------------------------------------------------------------------|---------------------|------------------|----------------------|--|--|
| 22 Borge Avenue<br>North Bay, P1A 2S7<br>(705) 476-6100                                                                                                    | JK/SK, After School | August 31, 2018  | September 04, 2018   |  |  |
| Sibling Enrolled in the Program                                                                                                    |                     |                  |                      |  |  |
| Distance Harman                                                                                                    |                     |                  |                      |  |  |
| Return Home                                                                                                    |                     |                  |                      |  |  |
|                                                                                                    |                     |                  |                      |  |  |
| Français                                                                                                    |                     |                  |                      |  |  |
| Trançais                                                                                                    |                     |                  |                      |  |  |
| Remove A                                                                                                    | pplication          |                  |                      |  |  |
| Confirm you would like to remove the application listed below. Once the application has been removed, your child will no longer appear on the waitlist for the provider. |                     |                  |                      |  |  |
| Provider: Garderie Tournes                                                                                                    | sol                 |                  |                      |  |  |
| Program: After School                                                                                                    |                     |                  |                      |  |  |
| Application Date: 8/31/20                                                                                                    | 18                  |                  |                      |  |  |
| Preferred Start Date: 9/4                                                                                                    | /2018               |                  |                      |  |  |
| Cancel                                                                                                    |                     | Remov            | e                    |  |  |
| curreer                                                                                                    |                     |                  |                      |  |  |
|                                                                                                    |                     |                  |                      |  |  |

### **Contact Us**

This document is meant to be a guide to help you complete your child care registry application and/or your fee subsidy application online. Please see the next page for responses to frequently asked questions. Should you require additional technical assistance in completing your applications, you can contact Children's Services through email at <u>ChildrenServices@dnssab.ca</u> or by calling the District of Nipissing Social Services Administration Board at (705) 474-2151.

If you have specific questions regarding Child Care Fee Subsidy, please visit our website at <u>https://dnssab.ca/childrens-services/parents/more-details/#subsidy-details</u> for more information, or you can call locally at (705) 474-2151.

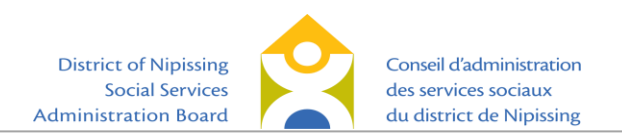

# **Frequently Asked Questions**

#### I didn't get a link in my email to set my passphrase?

First, check your junk mail folder to ensure the email isn't there. If not, go to the homepage (<u>www.onehsn.com/Nipissing</u>) and click 'Log in'. On the next screen, click the 'Forgot my passphrase' link and you and will be directed to input your email address and they will send you a new link. If after resetting it you still cannot access the system, you must contact OneHSN (the developers) to assist you. They are available at <u>support@OneHSN.com</u> or 1-888-722-1540.

#### I received a link in my email, but it's not working?

Please remember that these links are only active for 24 hours; if you have not activated the link within 24 hours, you will be required to follow the same steps above to be sent a new link. If after resetting it you still cannot access the system, you must contact OneHSN (the developers) to assist you. They are available at <u>support@OneHSN.com</u> or 1-888-722-1540.

#### I can't remember my passphrase; how can I log in?

Go to the homepage (<u>www.onehsn.com/Nipissing</u>) and click 'Log in'. On the next screen, click the 'Forgot my passphrase' link and you and will be directed to input your email address and they will send you a new link. If after resetting it you still cannot access the system, you must contact OneHSN (the developers) to assist you. They are available at <u>support@OneHSN.com</u> or 1-888-722-1540.

#### I cannot find my preferred programs for my child.

There may be a number of reasons you are unable to see your preferred programs.

The application will only show programs that are relevant to the child for the date care is needed. For example, an application for a child that is 17 months old when care is required will only show infant programs. A child that is 18 months old will only show toddler programs. If you are unable to see a program you want, ensure that the child's age corresponds to the licensing programming requirements for the child care. For example, to see toddler programs the date care is required must be on or after the child turns 18 months.

In general, licensed child care age groups are as follows: *Infant*: under 18 months *Toddler*: 18 months to 30 months *Preschool*: 30 months to 6 years *JK/SK*: 44 months to 7 years *School-aged*: 7-13 years

When applying to providers, it is possible to limit the results due to choices made for programs days, times, locations etc. In order to see all providers, ensure "Select All" is chosen for all options. (See p.10)

#### The date I need care to start has changed? How can I update it?

From the Home Screen, click on 'Manage Programs' for your child and follow the instructions to change the date and save the new information. (See p. 14)

#### I received a placement; how do I remove my other applications?

From the Home Screen, click on 'Review Applications' for the child and you will see a list of programs that you applied for. To remove your applications, simply select the garbage can icon and confirm removal. You would do this for each application you want to remove. (See p. 15)

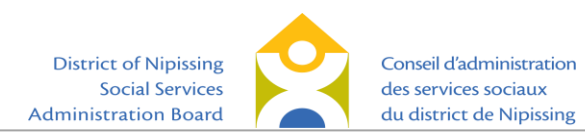

#### I received a placement, but I want to stay on the list for my preferred site; what should I do?

If you have accepted a placement but you would like to stay on the waitlist for a preferred site, you can simply keep that application open and wait for a space at that site.

#### I don' want to apply for Fee Subsidy only; how else can I apply?

You can now apply for Child Care Fee Subsidy online by visiting https://dnssab.ca/childrens-

<u>services/parents/how-to-apply/#child-subsidy</u>. If you prefer, you can also apply over the telephone by calling the District of Nipissing Social Services Administration Board at (705) 474-1923 or toll free at 1-877-319-5411. For families who live in First Nations communities, please contact your local band office administrator.

#### How can I determine how long my child will be waiting for a child care placement?

The Child Care Registry does not provide wait times for child care placement. In order to receive this information, you must contact each child care provider separately to determine where your child is on their list.

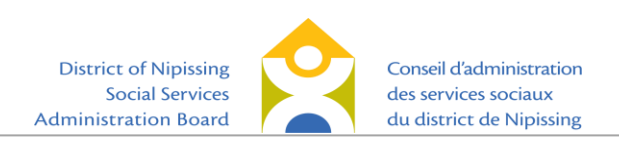